**张玺** 2013-08-08 发表

| SR66/SR66X系列路由器password-recovery功能的应用<br>注:SR66/SR66X系列路由器R3101及以上版本支持此功能。<br>一、在系统视图下,使用password-recovery enable命令用来使能密码恢复功能(此<br>功能默认使能)。使用undo password-recovery enable命令用来关闭密码恢复功能。                                                                                                    |
|----------------------------------------------------------------------------------------------------|
| 二、当用户口令丢失时,如果使能了密码恢复功能,用户可以在保留原有配置文件的<br>情况下重新设置用户口令。 <b>如果关闭了密码恢复功能,用户只可以恢复出厂配置,系</b><br>统将自动删除主用和备用的配置文件。对于安全性要求较高的用户,关闭密码恢复功<br>能可以有效地保护设备配置文件信息不被未认证用户获取。                                                                                                    |
| 二、应用半例:<br>用户A拥有数台SR66设备。为了保证设备配置安全,用户A关闭了设备的telnet功能,                                                                                                    |
| 并设直了console盈码,他人无法通过console豆录设备亘有配直。<br>潜入者B进入客户机房后,对SR66进行了断电重启,进入BootWare,选择"跳过当前<br>配置",并再次启动设备,使用display save-configuration命令窃取到了设备的配置。<br>怎样防止潜入者B的这种行为呢?                                                                                                    |
| 1、R26XX以及之前的版本,可以设置BootWare密码来防范这种行为,潜入者B在无法讲入BootWare的情况下,不能讲行进一步窃取操作。                                                                                                    |
| 2、R3101以及之后的版本,取消了BootWare密码,任何人断电重启设备后,都可以<br>通过console进入BootWare。若用户A事先配置了关闭password-recovery功能:                                                                                                    |
| [SR66]undo password-recovery enable<br>The command will disable the password recovery function. Continue? [Y/N]:Y                                                                                                    |
| [SR66]save<br>随后潜入者B断电重启了设备,并进入了BootWare:                                                                                                    |
| Press Ctrl+B to enter extended boot menu<br>BootWare password: Not required. Please press Enter to continue.<br>Password recovery capability is disabled. //系统提示:密码恢复功能不生效<br>Note: The current operating device is cfa0<br>Enter < Storage Device Operation > to select device.<br>==================================== |
| <3> Enter Ethernet SubMenu                                                                                                    |
| <4> File Control                                                                                                    |
| <6> Skip Current System Configuration                                                                                                    |
| <7> BootWare Operation Menu                                                                                                    |
| <8> Clear Super Password                                                                                                    |
| <9> Storage Device Operation                                                                                                    |
| <u> Heboot  </u>                                                                                                    |
| =                                                                                                    |
| Ctrl+Z: Access EXTEND-ASSISTANT MENU                                                                                                    |
| Ctrl+F: Format File System                                                                                                    |
| Enter your choice(0-9): 6 //选择跳过当前配置,提示失败                                                                                                    |
| Password recovery capability is disabled. To perform this operation, first                                                                                                    |
| command in CLI.                                                                                                    |
| ======================================                                                                                                    |
| ==                                                                                                    |
| <pre> &lt;1&gt; Boot System  </pre>                                                                                                    |
| <2> Enter Serial SubMenu                                                                                                    |
| <3> Enter Ethernet SubMenu                                                                                                    |
|                                                                                                    |
| -5> Restore to Factory Default Configuration                                                                                                    |
| <5> Restore to Factory Default Configuration  <br> <6> Skip Current System Configuration                                                                                                    |

这样就避免了潜入者B窃取设备配置的企图。